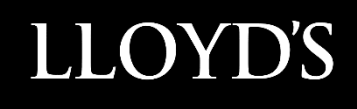

# Lloyd's SecureShare

**Devolved Administrator Training** 

# Contents

| Access instructions                 | 3 |
|-------------------------------------|---|
| Accessing Lloyd's SecureShare       | 3 |
| Site roles and responsibilities     | 4 |
| Managing approvals within My Access | 5 |
| Examining an approval request       | 5 |
| Actioning an approval request       | 6 |
| Viewing previous requests           | 7 |

## **Access instructions**

### Accessing Lloyd's SecureShare

Microsoft state that most SharePoint Online functionality is available via Internet Explorer, Edge, Chrome, Firefox and Safari browsers.

It is recommended that you use the most up-to-date browser version when using SecureShare or My Access.

To be confirmed following service go-live

# Site roles and responsibilities

The screenshot below indicates the responsibilities of both Site Owners and Devolved Administrators within the SecureShare platform.

Users of SecureShare must note that the platform should not be used as a location to store files permanently but instead as a mechanism to send and receive files.

#### **Responsibilities of Site Owner**

- Making sure it is being used as a sharing platform rather than storage
- Files are being moved to a permanent location as required
- Helping your team understand how everything works
- Liaising with Group Technology as the main point of contact
- Informing Group Technology if the site is no longer required

#### **Responsibilities of Devolved Admin**

- Accept SecureShare T&Cs on behalf of organisation
- Managing access requests from users in their organisations
- Conducting regular reviews of access groups and removing people who no longer need access

# Managing approvals within My Access

#### Examining an approval request

- 1. Enter MyAccess this shows all sites you can request access to.
- 2. On the left-hand menu, click **Approvals**. Note – the number next to Approvals shows the amount of requests pending.

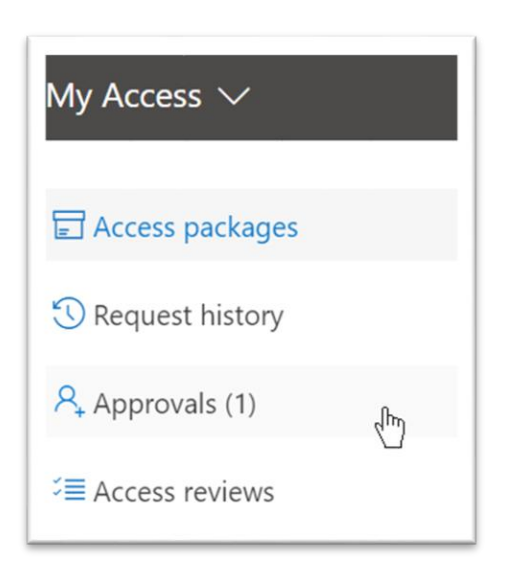

3. Within the **Approvals** screen you will see all requests currently pending. Click on **Details** on the approval request you wish to view in more detail.

| Approvals<br>1 pending |                                                          |                            |              |             |         |  |
|------------------------|----------------------------------------------------------|----------------------------|--------------|-------------|---------|--|
| ~                      | Approve X Deny                                           |                            |              |             |         |  |
|                        | Name                                                     | Requested Package          | Requested on | Due by      |         |  |
| 0                      | External User 01<br>externaluser01_fsptestexternal.onmic | Business Intelligence MA12 | May 26, 2021 | Jun 9, 2021 | Details |  |

4. In the resulting screen, you can click on **Request details** or **Package details** to learn more about the approval request. The screenshot below shows **Request details**.

| Access request    |                                             | Request details                                   |
|-------------------|---------------------------------------------|---------------------------------------------------|
| Access to         | Business Intelligence<br>MA1235X Contribute | < Review request                                  |
| Requested by      | Advances of Advances of                     | famous law 10<br>orange of Japanese conception to |
|                   | representation in the second second         | Access to                                         |
| Due Jun 9, 202    | 21 10:02 AM BST                             | Business Intelligence MA1235X<br>Contribute       |
| D                 | No. 10                                      | Request submitted on                              |
| Request deta      | IIS >                                       | May 26. 2021 10:02 AM BST                         |
| Package details > |                                             | Request due by                                    |
|                   |                                             | Jun 9, 2021 10:02 AM BST                          |
| Approval hist     | tory >                                      | Business Justification                            |
|                   |                                             | Required for my Managing Agent role.              |

## Actioning an approval request

1. Within **Details** on the approval request, type the reason for your decision into the **Provide reason** text box.

| Access to      | Business Intelligence<br>MA1235X Contribute                                                            |
|----------------|----------------------------------------------------------------------------------------------------|
| Requested by   | External liner 21<br>internationetti. Systemateria a<br>intersorb com#30%80ptad<br>internationalitaria |
| Due Jun 9, 202 | 21 10:02 AM BST                                                                                        |
| Request deta   | ils >                                                                                                  |
| Provide reasor | ۱*                                                                                                    |
|                | ue to Managing Agent                                                                                   |

2. Once the reason has been entered, click either **Approve** or **Deny** to complete the approval process.

| Access to      | Business Intelligence<br>MA1235X Contribute                                                                 |
|----------------|----------------------------------------------------------------------------------------------------|
| Requested by   | Estarval User OI<br>international Urganitationatio<br>international Conference<br>international Association |
| Due Jun 9, 202 | 21 10:02 AM BST                                                                                             |
| Request deta   | ils >                                                                                                    |
| Provide reasor | ۱*                                                                                                    |
| Approved d     | ue to Managing Agent<br>ts.                                                                                 |

## Viewing previous requests

1. To see all previous access requests, click **History** button within the Approvals page.

| Approvals<br>21 completed approvals<br>Pending History |                                         |                            |          |                                                              |                             |      |  |
|--------------------------------------------------------|-----------------------------------------|----------------------------|----------|--------------------------------------------------------------|-----------------------------|------|--|
|                                                        | Name                                    | Access package             | Decision | Decision by                                                  | Date requested $\downarrow$ |      |  |
| 0                                                      | Parilles<br>real Anital Scription queen | Business Intelligence MA19 | Approved | Adm-Paul Bevis<br>admpaulb@foundation-sp.com                 | May 26, 2021                | View |  |
| •                                                      | External User 01                        | Business Intelligence MA12 | Approved | External Devolved Admin 01<br>externaldevolvedadmin01@fsptes | May 26, 2021                | View |  |